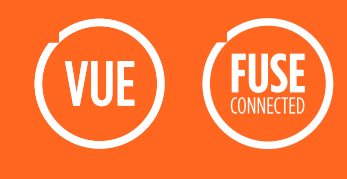

This guide will walk you through connecting your VETSCAN VUE Rapid Test Analyzer to your VETSCAN FUSE. Bi-directional connection to the VETSCAN FUSE requires FUSE 5.1 or later, and version 2.0 or later of the VETSCAN VUE app on your Android<sup>™</sup> mobile device.

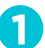

## Confirm that your VETSCAN VUE is online

Check the color light at the front of your VETSCAN VUE.

If the light is **WHITE**, refer to the 'Setting Up Your VETSCAN VUE with Android' guide before attempting to connect to FUSE.

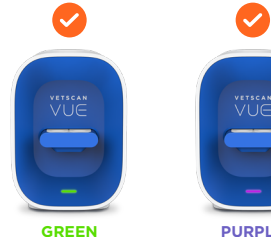

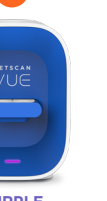

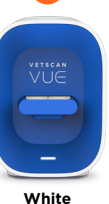

Wi-Fi Connection

PURPLE Ethernet Connection

Offline Mode

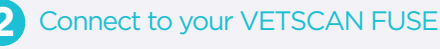

**Open** the VETSCAN VUE app on your Android mobile device.

Press **Options** to access the setup menu, then press **FUSE Setup**.

Your VUE should automatically find your FUSE. Select your FUSE under 'Available Devices' to enable the connection.

Note the IP address listed for your FUSE.

Please note: If no FUSE found, confirm that your VETSCAN VUE and FUSE are on the same network, and that the FUSE is not on a hidden network.

If the FUSE is on a hidden network, access Advanced Settings and enter the FUSE IP address to connect manually.

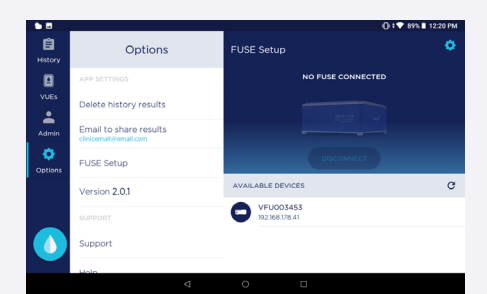

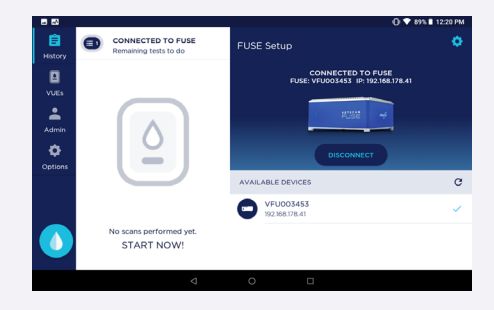

Verify your connection on the VETSCAN FUSE Interface Log into the FUSE Interface. Click Devices and confirm that your

VETSCAN VUE is listed as online.

Confirm that the FUSE IP address noted in the VUE app matches the FUSE Interface.

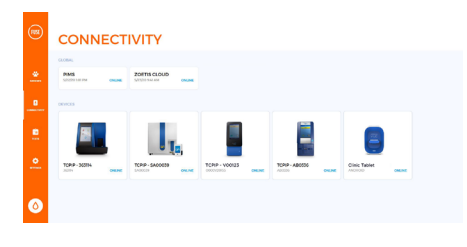

## Congratulations, you are now ready to send test orders directly to your VUE from the FUSE!

For technical support: 🙆 dxsupport@zoetis.com

com 🕜 1 800 822 2947

🕟 www.zoetisUS.com/dx

## ZOETIS PETCARE

Android is a trademark of Google LLC. All trademarks are the property of Zoetis Services LLC or a related company or a licensor unless otherwise noted. ©2020 Zoetis Services LLC. All rights reserved. VTS-00160